## **INSTRUKCJA LOGOWANIA DO OFFICE365**

1. Zaloguj się na stronę:

## www.office.com

2. Kliknij w okienko "Zaloguj się"

| <i>~</i> | → C 🏠                                                                                                    | A https://www.office.com     Przedstawiamy Microsoft 365 0                                                                                                    | Copilot — Twojego pomocnika w pracy. Dowi                                                                                                    | 😭 cdz się więcej                                                                                                    | ⊚ ຊິ ≡                                                                                                    |
|----------|----------------------------------------------------------------------------------------------------|----------------------------------------------------------------------------------------------------|----------------------------------------------------------------------------------------------------|----------------------------------------------------------------------------------------------------|----------------------------------------------------------------------------------------------------|
|          | Usłu<br>Usłu<br>tera:<br>Micc<br>Zupełnie<br>umożliwi<br>współpra<br>Twoich u<br>z<br>zarejestru<br>wersji pak | ga Office to<br>z platforma<br>osoft 365<br>a tworzenie, udostępnianie i<br>cę w jedrym miejscu za pomocą<br>lubionych aplikacji<br>klubionych aplikacji<br>klubionych aplikacji<br>się, aby zyskać dostęp do bezpłatnej<br>etu Microsoft 365 s | Control - Holego ponocinita in proy - Orini<br>God alterna, ka<br>in anti-<br>bis<br>bis<br>bis<br>bis<br>bis<br>bis<br>bis<br>bis<br>bis<br>bis | Construction of the construction of the constr | The second second secon |

3. Wpisz nazwę konta (zapytaj o nazwę wychowawcę klasy) - składa się ono z pierwszej litery imienia i nazwiska (bez polskich znaków) i domeny, czyli np.:

Jan Kowalski to

| https://ogin.microsoftonline.com/common/oauth2/v2.0/authorize?client_jid=4765445b-32c6-49b0-83e6-1d9376527                                    | © į | ງ ≡ |
|----------------------------------------------------------------------------------------------------|-----|-----|
| Microsoft<br>Zaloguj<br>Adres e-mail, telefon lub Skype<br>Nie masz konta? Utwórz jel<br>Nie mozesz uzyskać dostępu do konta?<br>Ustecz Dalej |     |     |
| 🔍 Opcje logowania                                                                                                    |     |     |
|                                                                                                    |     |     |

## jkowalski@soswzamosc.onmicrosoft.com

po wpisaniu nazwy kliknij "dalej"

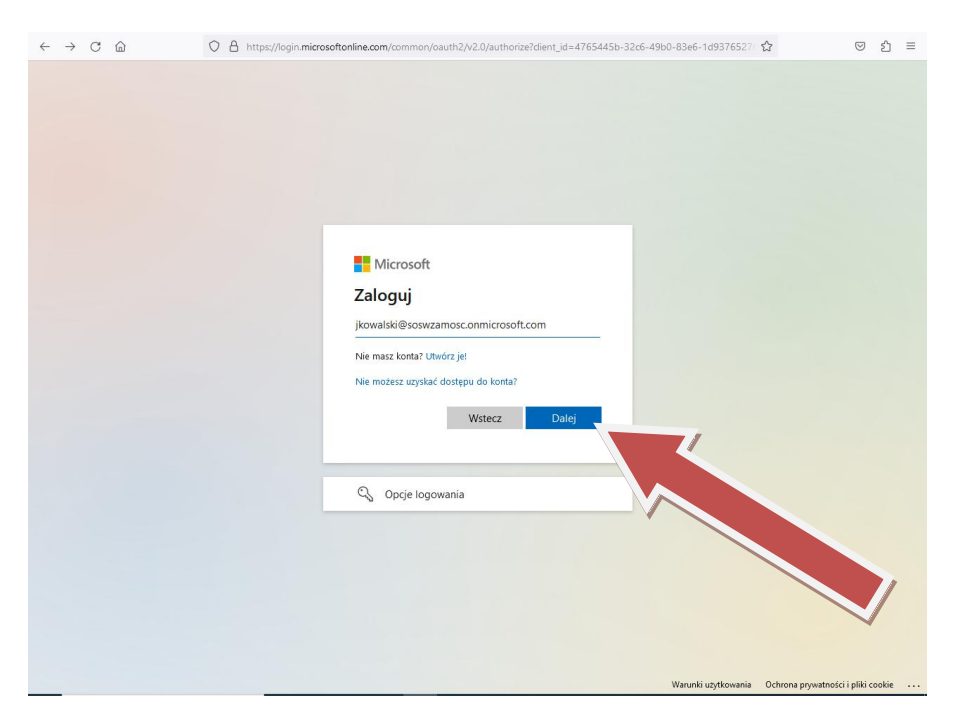

4. Podaj hasło - hasło pierwszego logowania: <u>Student123</u>

po wpisaniu hasła kliknij "zaloguj"

| $\leftarrow \rightarrow$ C $\textcircled{a}$ | 🛇 👌 🕶 https://login.microsoftonline.com/common/oauth2/v2.0/authorize?client_id=4765445b-32c6-49b0-83e6-1d9376 🏠                                                                | ව එ ≡        |
|----------------------------------------------|----------------------------------------------------------------------------------------------------|--------------|
| ← → ℃ ⋒                                      | N A ↔ https://ogin.microsoftonline.com/common/cauth2/v2.0/authorize?client.jd=4765445b-32c6-49b0-83e6-1d937€ ☆ Microsoft i jkowalski@soswzamosc.onmicrosoft.com Wprowadź hasło | 9 <u>n</u> = |
|                                              | Viprovaduz insko<br>                                                                                                    | 7            |
|                                              | Warunki użytkowania Ochrona prywatności i p                                                                                                    | Jiki cookie  |

 Przy pierwszym logowaniu system wymusi zmianę hasła. Musi ono spełniać zasady bezpieczeństwa Microsoft – system będzie o tym informował (minimum 8 znaków, duża/mała litera, znak specjalny)

## UWAGA

- Proszę o dokładne wprowadzanie loginu i hasła (uwzględniając małą/dużą literę, cyfry, znaki specjalne)
- Hasło należ zapisać, zapamiętać i NIE udostępniać osobom obcym
- jeżeli wystąpią problemy z logowaniem to po **dokładnym** sprawdzeniu poprawności loginu, hasła i adresu strony, proszę o kontakt z wychowawcą